# **Best Minecraft shaders for low-end PC configuration**

Minecraft is a popular sandbox game that lets you create and explore infinite worlds. However, the game's graphics can look a bit bland and outdated for some players. That's where shaders come in. Shaders are mods that enhance the game's visuals by adding realistic lighting, shadows, water effects, and more. However, not all shaders are created equal. Some shaders require a powerful PC to run smoothly, while others are more optimized and compatible with low-end PC configurations. If you have a low-end PC and want to improve your Minecraft experience without sacrificing performance, here are some of the best shaders for you.

- Sildur's Vibrant Shaders: This shader pack offers a variety of options to suit different preferences and hardware capabilities. It has a vibrant and colorful look that makes the game more lively and immersive. It also supports dynamic lighting, volumetric clouds, waving plants, and more. You can choose from different versions depending on your PC specs, such as Lite, Medium, High, or Extreme.
- **Chocapic13's Shaders**: This shader pack is one of the oldest and most popular ones in the Minecraft community. It has a realistic and natural look that adds depth and contrast to the game. It also features custom weather effects, motion blur, lens flare, and more. You can also adjust the settings to match your PC performance, such as Low, Medium, High, or Ultra.
- **Beyond Belief Shaders**: This shader pack is designed to make Minecraft look more realistic and cinematic. It has stunning lighting effects, realistic water reflections, smooth shadows, and more. It also has a performance-friendly mode that reduces some of the effects to improve FPS. You can choose from different presets such as Lite, Standard, or Extreme.

These are some of the best Minecraft shaders for low-end PC configuration that you can try out. To install them, you will need to download and install Optifine first, which is a mod that optimizes the game's performance and allows you to use shaders. Then, you can download the shader packs from their respective websites and place them in the shaderpacks folder in your Minecraft directory. Finally, you can launch the game and select the shader pack from the video settings menu. With these shaders, you can enjoy a better Minecraft experience without compromising your PC performance. Have fun!

### How to install Optifine

Optifine is a mod that improves the game's performance and allows you to use shaders. To install it, you will need to follow these steps:

- 1. Download the latest version of Optifine from <u>here</u>.
- 2. Run the downloaded file and click on Install.
- 3. Wait for the installation to finish and close the installer.
- 4. Launch Minecraft and select Optifine from the profile menu.

Now you have Optifine installed and ready to use shaders.

### How to install shader packs

Shader packs are mods that enhance the game's visuals by adding realistic lighting, shadows, water effects, and more. To install them, you will need to follow these steps:

- 1. Download the shader pack of your choice from its website. Some of the best ones for low-end PC configuration are Sildur's Vibrant Shaders, Chocapic13's Shaders, and Beyond Belief Shaders.
- 2. Locate the shaderpacks folder in your Minecraft directory. You can find it by typing %appdata% in the Windows search bar and opening the .minecraft folder.
- 3. Copy and paste the downloaded shader pack file into the shaderpacks folder.
- 4. Launch Minecraft and go to Options > Video Settings > Shaders.
- 5. Select the shader pack from the list and click on Done.

Now you have shader packs installed and ready to use.

#### How to optimize your game settings

If you have a low-end PC configuration, you may want to optimize your game settings to get the best performance and FPS. Here are some tips to do that:

- Lower your render distance. This will reduce the amount of chunks that are loaded and rendered in the game. You can adjust it from Options > Video Settings > Render Distance.
- Turn off smooth lighting. This will disable the smooth transition of light levels between blocks. You can toggle it from Options > Video Settings > Smooth Lighting.
- Turn off fancy graphics. This will disable some of the graphical features such as transparent leaves, biome colors, and clouds. You can switch it from Options > Video Settings > Graphics.
- Turn off VSync. This will disable the synchronization of the game's frame rate with your monitor's refresh rate. You can turn it off from Options > Video Settings > VSync.
- Turn off anti-aliasing. This will disable the smoothing of jagged edges in the game. You can turn it off from Options > Video Settings > Anti-Aliasing.

These are some of the settings that you can tweak to improve your game performance and FPS. However, you may want to experiment with different combinations and find what works best for you.

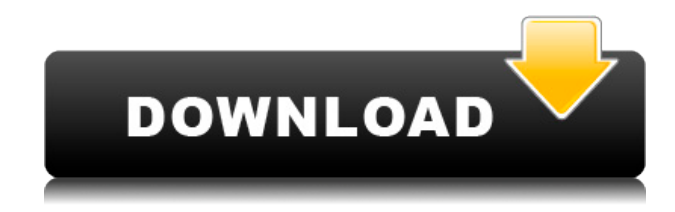

## **Best Minecraft Shaders For Low-end PC Configuration**

27f17ad7a0